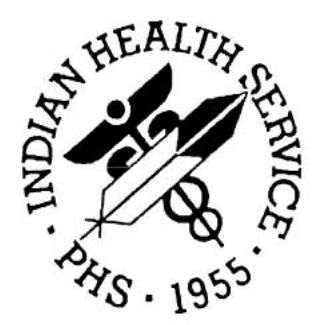

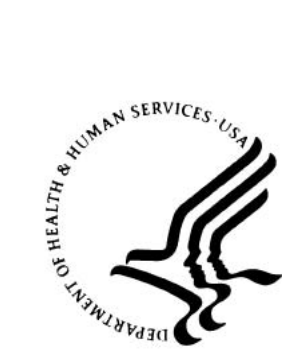

## Community Health Nursing/Public Health Nursing (CHN/PHN) Data Mart

# Version 2

## **Getting Started Guide**

July 2018

National Patient Information Reporting System (NPIRS) Albuquerque, New Mexico

## DOCUMENT REVISION HISTORY

| #   | Section | Date of Change | Description of Change                   |
|-----|---------|----------------|-----------------------------------------|
| 1.1 | All     | 03/23/2011     | Changed all instances of PHN to CHN/PHN |
|     |         |                | per client request.                     |
| 1.2 | All     | 07/20/2018     | Made textual updates for consistency    |
|     |         |                |                                         |

Community Health Nursing/Public Health Nursing (CHN/PHN) Data Mart

| 1.0 | Preface                  | .4 |
|-----|--------------------------|----|
| 2.0 | Overview                 | .4 |
| 3.0 | IHS Web Account          | .4 |
| 3.1 | Register                 | .4 |
| 3.2 | Forgot Password          | .6 |
| 4.0 | CHN/PHN Data Mart Access | .9 |

#### **1.0 Preface**

This manual provides instructions for establishing access to the Community Health Nursing/Public Health Nursing (CHN/PHN) Data Mart. This web application and supporting documentation were designed and developed by the National Patient Information Reporting System (NPIRS) program in accordance with IHS standards and guidelines.

#### 2.0 Overview

The purpose of the CHN/PHN Data Mart system is to provide the Community Health Nursing/Public Health Nursing Program with workload, activity, GPRA, ICD9, timeliness and patient education reports for Community Health Nursing/Public Health Nursing related services. These reports provide critical program management information of services provided by Community Health Nurses, which impact national GPRA measures.

The CHN/PHN Data Mart is available on the IHS website, at:

https://www.ihs.gov/NonMedicalPrograms/ihpes/phn/

### 3.0 IHS Web Account

#### 3.1 Register

To access the CHN/PHN Data Mart you must first have an IHS Web Account.

If you have an IHS Web Account and currently logon to other IHS Web applications, then you can skip this section, and go to Section 4.0 - CHN/PHN Data Mart Access.

If you do not have an IHS Web Account, begin by going to the CHN/PHN Data Mart (url above), and click the **Register** link in the top-right portion of the screen:

| L.S. Department of Health and Human Services                                                                                                    |                                           |                                                                                                    |  |  |
|----------------------------------------------------------------------------------------------------|-------------------------------------------|----------------------------------------------------------------------------------------------------|--|--|
| Indian Health Service                                                                                                    |                                           |                                                                                                    |  |  |
|                                                                                                    |                                           | Search ihs.gov                                                                                                    |  |  |
| Ars . 1955 IHS Ho                                                                                                    | ome                                       | Logh / Register / Five Us Feedback                                                                                                    |  |  |
|                                                                                                    | CHN/PHN Data Mart                         |                                                                                                    |  |  |
| IHPES Home                                                                                                    | ••••                                      |                                                                                                    |  |  |
|                                                                                                    |                                           | an.                                                                                                    |  |  |
| Reports                                                                                                    | Community Health Nursing/Public Health Nu | ırsing (CHN/PHN) Data Mart                                                                                                    |  |  |
| For Arress see the                                                                                                    | Home                                      |                                                                                                    |  |  |
| Getting Started Guide                                                                                                    |                                           | Project Description                                                                                                    |  |  |
| Questions or Comments:                                                                                                    | Lögin                                     | Project Description                                                                                                    |  |  |
| Content Manager                                                                                                    | Please Log On                             | The Community Health Nursing/Public Health Nursing (CHN/PHN) Program and<br>the Indian Health Performance Evaluation System (IHPES) formed a                   |  |  |
| The second                                                                                                    |                                           | partnership to develop a "version 2" CHN/PHN Data Mart. The data mart is<br>much more than providing simple statistics to PHN related data. The data mart      |  |  |
| 100                                                                                                    | User Name                                 | includes the ability for senior IHS leadership and CHN/PHN staff to access the<br>most critical performance data for the program - GPRA Clinical Indicators,   |  |  |
| 1 - A                                                                                                    | Deserved and the second                   | Activity Codes, Workload, ICD9 and Timeliness reports. The application<br>includes a number of "core" reports defined by CHN/PHN staff. The reports            |  |  |
|                                                                                                    | Passworu                                  | provide the ability to look at each performance measure from the national,<br>area (regional), service unit or facility level. Access is provided via a web    |  |  |
|                                                                                                    | Login                                     | browser and can be accessed anytime through the IHS "internet".                                                                                                |  |  |
| A CONTRACTOR OF A CONTRACTOR OF A CONT |                                           | The data mart provides core reports such as: GPRA Clinical Indicators, Activiy<br>Code, Home Visit Graphs, Age Group Report, Clinic Report, Top 25 ICD9        |  |  |
|                                                                                                    | Click here to reset your password         | Report, and Timeliness Graphs. The application provides the ability to generate<br>reports "on the fly" by actual encounter date range and both Fiscal or GPRA |  |  |
| and the                                                                                                    |                                           | years. Both sets of reports can be generated by GPRA year, Fiscal year or                                                                                      |  |  |

Figure 1: Click the Register Link

On the IHS Web Account registration screen, fill in the required fields (indicated by \*), then click the **Submit Registration** button:

| U.S. Department of Health and Human Services                                                                                                    |                                                                                                    |  |  |
|----------------------------------------------------------------------------------------------------|----------------------------------------------------------------------------------------------------|--|--|
| Indian Health Serv                                                                                                    | A-Z Index: A                                                                                                    |  |  |
| The Federal Health Program for American Indians and Al                                                                                                    | laska Natives                                                                                                    |  |  |
| IHS Web Account                                                                                                    | 101010010101<br>1010101010101<br>10101010101                                                                                                    |  |  |
| Regis                                                                                                    | ster for a Web Account                                                                                                    |  |  |
| Forgot Password       To access any login protected IHS         Forgot Password       1. An IHS Web Login: If you hav<br>login by clicking the 'Login' butto<br>Systems Login, you can register         Contact Us       System Permissions: After you<br>from the local administrator of t<br>administrator of any web IHS si<br>for text that says 'Questions? Compared to the system of the system of the | <ul> <li>To access any login protected IHS system, you need: <ol> <li>An IHS Web Login: If you have an IHS Web Systems Login (username and password), you can login by clicking the 'Login' button or link on any IHS web site. If you do not have an IHS Web Systems Login, you can register with the system by filling in the form below.</li> <li>System Permissions: After you have created a login you will need to request specific site access from the local administrator of the web site in question. Contact information for the local administrator of any web IHS site can usually be found on the left side of the site's home page. Look for text that says 'Questions? Contact'</li> </ol> </li> </ul> |  |  |
|                                                                                                    | * Indicates Required Field                                                                                                    |  |  |
| * First Name:                                                                                                    | Test                                                                                                    |  |  |
| Middle Initial/Name:                                                                                                    |                                                                                                    |  |  |
| * Last Name:                                                                                                    | User                                                                                                    |  |  |
| Title:                                                                                                    | System Tester                                                                                                    |  |  |
| * ІТU:                                                                                                    | GOVERNMENT -                                                                                                    |  |  |
| * Level:                                                                                                    | Area. 👻                                                                                                    |  |  |
| * E-mail:                                                                                                    | test.user@ihs.gov                                                                                                    |  |  |
| * Username:<br>Valid password characters are: 'a-                                                                                                    | tuser1                                                                                                    |  |  |
| '#', '&', '*' or '' (spaces).                                                                                                    |                                                                                                    |  |  |
| * Password:                                                                                                    |                                                                                                    |  |  |
| * Re-enter Password:                                                                                                    |                                                                                                    |  |  |
|                                                                                                    | Submit Registration<br>Return to Site                                                                                                    |  |  |

Figure 2: IHS Web Account Registration

When the registration is completed, you'll see the completion/success message. Click the **Return** button to return to the CHN/PHN Data Mart application:

| U.S. Department of Health and Human Services<br>Indian Health Service<br>The Federal Health Program for American Indians and Alaska Natives<br>IHS Home<br>IHS Web Account |                                                                                                    |  |
|----------------------------------------------------------------------------------------------------|----------------------------------------------------------------------------------------------------|--|
| Register<br>Forgot Password<br>Contact Us                                                                                                    | Register for a Web Account<br>You have successfully registered for an IHS Web Account.<br>You may now go back and login to your account. |  |
|                                                                                                    | Accessibility · Disclaimer · FAQs · Website Privacy Policy · Free<br>Indian Health Service (HQ) - The Reyes Building, 801 Thompson Aven  |  |

Figure 3: IHS Web Account Registration Complete

## 3.2 Forgot Password

If you have an IHS Web Account, but have forgotten your password, you can change it by first clicking the "Click here to reset your password" link on the CHN/PHN Data Mart Home page:

| Plei | ase Log On                        |  |
|------|-----------------------------------|--|
|      | User Name Password Login          |  |
|      | Click here to reset your password |  |

Figure 4: Reset Password Link

You will be taken to the Forgot Password function, and will be prompted to enter your First Name, Last Name, and either your username or your email address (or both, if you know which email address is associated with that username).

Once you have filled out the form, click the Submit Form button to continue:

| U.S. Department of He                                                                              | alth and Human Services                                                                                                    |                           |                                                   |
|----------------------------------------------------------------------------------------------------|----------------------------------------------------------------------------------------------------|---------------------------|---------------------------------------------------|
| A-Z<br>Indian Health Service<br>The Federal Health Program for American Indians and Alaska Natives |                                                                                                    |                           |                                                   |
| IHS Web Account                                                                                    |                                                                                                    |                           |                                                   |
| Register                                                                                           |                                                                                                    | For                       | rgot Password                                     |
| Forgot Password                                                                                    | * Indicates Required Field                                                                                                    |                           |                                                   |
| Contact Us                                                                                         | NOTE: If you do not know the username or e-mail address that is associated with your account contact the<br>IHS Web Account Admin. |                           |                                                   |
|                                                                                                    | 1. Enter your first and la                                                                                                    | ast name:                 |                                                   |
|                                                                                                    | * First Name: Te                                                                                                    | est                       | * Last Name: User                                 |
|                                                                                                    | 2. Enter <b>EITHER</b> your u                                                                                                    | sername <b>OR</b> the e-m | ail address that is associated with this account: |
|                                                                                                    | * Username: tus                                                                                                    | er1                       |                                                   |
|                                                                                                    | OR                                                                                                    |                           |                                                   |
|                                                                                                    | * E-mail: tes                                                                                                    | st.user@ihs.gov           |                                                   |
|                                                                                                    |                                                                                                    |                           | Submit Form<br>Return to Site                     |

Figure 5: Forgot Password Form for IHS Web Account

When you've successfully submitted the Forgot Password form, you'll see the instructions for the next step. Click the Return button to return to the CHN/PHN Data Mart Home page:

| IHS Web Account               |                                                                                                    |
|-------------------------------|----------------------------------------------------------------------------------------------------|
| Register                      | Forgot Password                                                                                                    |
| Forgot Password<br>Contact Us | We've sent an e-mail message to <b>test.user@ihs.gov</b> with the following<br>subject line: <b>IHS Password Assistance</b> . When you click the link that appears in<br>the body of the message, you'll be taken to a page where you can create your<br>new password. |
|                               | If this e-mail address is incorrect, you must <u>contact us</u> with your current e-mail address so that we can update our system.                                                                                                    |
|                               | Return                                                                                                    |

Figure 6: Completed Forgot Password Form

You'll then receive an email with the subject line 'IHS Password Assistance', which contains a link to change your password. **NOTE**: This link is only valid for 24 hours and can only be used once (after which you need to re-submit the Forgot Password form and get a new email/link).

Clicking that link in the email message will take you to a page where you can create your new password. If your email address is incorrect, send an email to IHSWebAccountAdmin@ihs.gov for assistance.

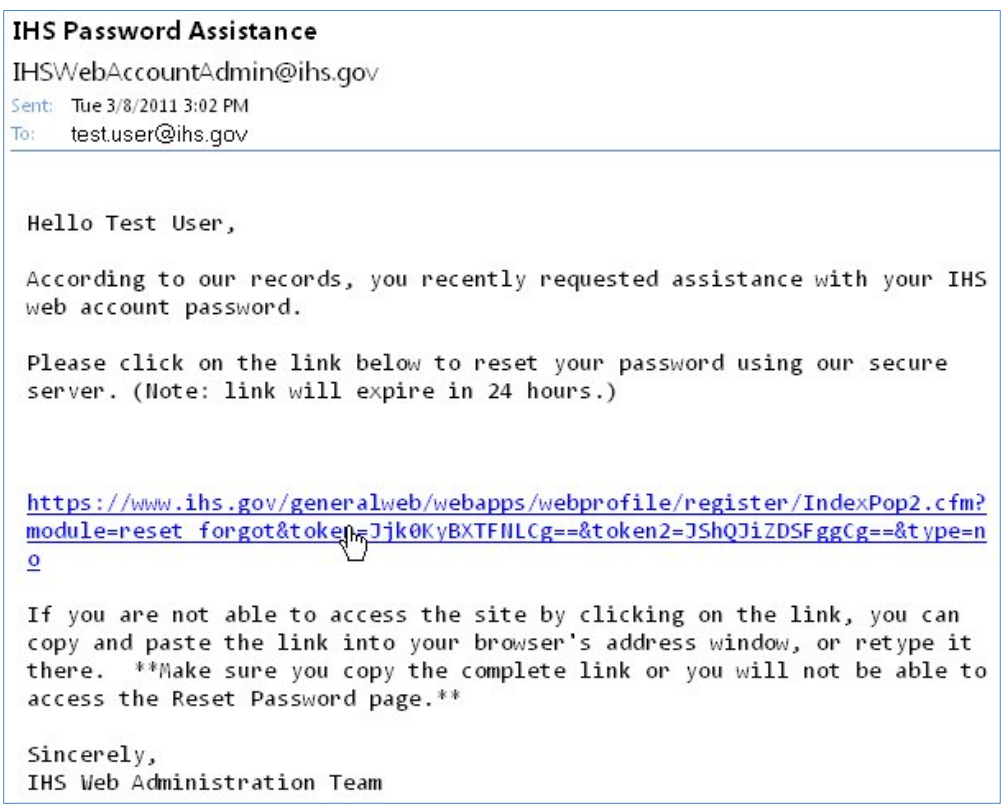

Figure 7: IHS Password Assistance Email

Enter your new password (twice, for validation), and click the **Submit Form** button to continue:

| IHS Web A       | Account                                                                         |                                                         |
|-----------------|---------------------------------------------------------------------------------|---------------------------------------------------------|
| Register        | Re                                                                              | set Password                                            |
| Forgot Password | * In                                                                            | dicates Required Field                                  |
| Contact Us      | Name: Test User                                                                 |                                                         |
|                 | Valid password characters are: 'a-z<br>'@', '%', '#', '&', '*' or ' ' (spaces). | ", "A-Z" and "0-9". Do not use special characters like: |
|                 | * New Password:                                                                 | ••••••                                                  |
|                 | * Re-enter New Password:                                                        | •••••                                                   |
|                 |                                                                                 | Submit Form                                             |

Figure 8: IHS Web Account Reset Password Form

If your new password passes all validation, it will be reset and you'll see the validation message:

| IHS Web Account                              |                                            |
|----------------------------------------------|--------------------------------------------|
| Register                                     | Reset Password                             |
| Forgot Password                              | You have successfully reset your password. |
| Contact Us                                   |                                            |
|                                              |                                            |
| Figure 9: IHS Web Account Password Reset Suc | cessfully                                  |

## 4.0 CHN/PHN Data Mart Access

Once you have your IHS Web Account, then you need to send an email to your CHN/PHN Area Nurse Consultant, requesting access.

Your email should include:

- Your IHS Web Account Username
- Location for which you'll need access (Area/Facility)

If you have any questions about your access, please contact your CHN/PHN Area Nurse Consultant.

If you have any other technical questions, please contact the IHPES Program at:

IHPESAdmins@ihs.gov